## CARE4 MODULE NAME: AMBULATORY Prescriptions in AMB

Creating and printing Prescriptions in ambulatory.

First you will need to go to the orders tab in the middle of the top black tool bar. Then click on go to orders.

| Return To                             | 2                              |                                                                  | Chart | Document  | Orders           |   |   |          |      | للله<br>Sign | Compose         |
|---------------------------------------|--------------------------------|------------------------------------------------------------------|-------|-----------|------------------|---|---|----------|------|--------------|-----------------|
| Diagnostics                           | Provider No                    | otes                                                             | N     | iurse/All | ied Health       |   |   | Medicat  | ions |              | C               |
| History & Problems                    | Administra                     | tive                                                             |       | Other     | Clinical         |   |   |          |      |              | Car             |
| Summary                               | Activity                       |                                                                  |       | Flows     | heets            |   | ł | Health M | 1gmt |              | 7:<br>M         |
| Nurse/Allied Health     Warning       |                                |                                                                  |       |           |                  |   |   |          |      | Arrived      |                 |
| All Activity : All Time : All Clin    | ician Specialties : All Subcal |                                                                  | 9     |           |                  |   |   |          |      | Filter       | Visit Date: 0   |
| > Nursing                             |                                | The following data items have not been recorded on this patient: |       |           |                  |   |   |          |      | Code         |                 |
| <ul> <li>Ambulatory Clinic</li> </ul> |                                |                                                                  |       |           | Height<br>Weight |   |   |          |      |              | Search Chart    |
| DATE                                  | DESCRIPTION                    |                                                                  |       | En        | ter Vitals       |   |   |          |      |              | <b></b>         |
| 10/08/2021 19:47                      | Nurse Procedures Clinic        |                                                                  |       |           |                  | 1 |   |          |      |              | v <u>Specia</u> |
| ✓ Financial                           |                                |                                                                  |       | Go        | To Orders        |   |   |          |      |              | Falls Risk      |
| DATE                                  | DECODIDITION                   |                                                                  |       |           |                  |   |   |          |      |              | rono ruore      |

Then you need to click on the Medications tab located in the middle top green tool bar below the black tool bar.

| Return To Home Workload |      | _           | Chart           | Docur             | ment Orders               |           |
|-------------------------|------|-------------|-----------------|-------------------|---------------------------|-----------|
| Orders                  |      | Q Medicatio | ns              | Search Orders/S   | ets Q                     |           |
| > Manage Medications by | Name |             | Last Re<br>by J | viewed<br>ames Ca | 10/08/2021<br>astillo, MD | Reconcile |

Use the search box to search for the medication you want to prescribe.

| Search       | hydromorph Preferred - Rx Reported                                                                                                    | ېر |
|--------------|----------------------------------------------------------------------------------------------------|----|
| Alternatives | <ul> <li>A Hydromorph Contin 3 mg capsule,extended release (hydromorphone)</li> <li>A Hydromorph Contin 4.5 mg capsule,extended release (hydromorphone)</li> <li>A Hydromorph Contin 6 mg capsule,extended release (hydromorphone)</li> </ul> |    |
|              | <ul> <li>A Hydromorph Contin 9 mg capsule, extended release (hydromorphone)</li> <li>A Hydromorph Contin 12 mg capsule, extended release (hydromorphone)</li> </ul>                                                                           |    |
|              | > 🔺 Hydromorph Contin 18 mg capsule,extended release (hydromorphone)                                                                                                    |    |
|              | > 🔺 Hydromorph Contin 24 mg capsule,extended release (hydromorphone)                                                                                                    |    |
|              | > 🔺 Hydromorph Contin 30 mg capsule,extended release (hydromorphone)                                                                                                    |    |

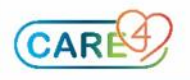

Exit

Click on the > chevron to expand the medication details and indicate the string that is required to complete the prescription.

|                 |                                 |      |     |             |    | E   | xit      |
|-----------------|---------------------------------|------|-----|-------------|----|-----|----------|
| hydromorphone 2 | 2 mg tablet                     |      |     |             |    |     |          |
|                 |                                 |      |     |             |    |     |          |
| Search          | hydromorph Proferred P Penorted |      |     |             |    |     |          |
| Conflicts       |                                 |      |     | in inconted |    |     | <u> </u> |
| Brand Names     | 🔉 🛕 hydromorphone 1 mg ta       | blet |     |             |    |     | 1        |
| Alternatives    |                                 |      |     |             |    |     |          |
| Monographs      | V A nydromorphone 2 mg tablet   |      |     |             |    |     |          |
| Reference 🥡     | Conflicts: Allergy              |      |     |             |    |     | _        |
| <u> </u>        | 2 mg (1 tab)                    | PO   | Q6H |             | #0 | ORF | 17       |
|                 | 2 mg (1 tab)                    | PO   | Q6H | prn 🤤       | #0 | 0RF | *        |
|                 | 2 mg (1 tab)                    | PO   | Q4H |             | #0 | 0RF | 습        |
|                 | 2 mg (1 tab)                    | PO   | Q4H | PRN 🤤       | #0 | 0RF | ☆        |
|                 | > 🔺 hydromorphone 4 mg ta       | blet |     |             |    |     |          |
|                 | > 🔺 hydromorphone 8 mg ta       | blet |     |             |    |     |          |
|                 |                                 |      | -   |             |    |     |          |

When you click on the medication you will get a pop up if there is a contraindication to the order it will require a reason to continue with the prescription.

|       |                  |      |                   |                  | Jearch Orders/Sets       |                  | 4  |       |            |                 | -                |     |
|-------|------------------|------|-------------------|------------------|--------------------------|------------------|----|-------|------------|-----------------|------------------|-----|
| lanag |                  |      |                   |                  |                          |                  | E  | xit   | Queue      | Queue & Exit    | erry             |     |
| lanag | hydromorpho      | ne 2 | mg tablet         |                  |                          |                  |    |       |            |                 | 94               | -   |
| Manag |                  |      |                   |                  |                          |                  |    |       |            |                 | EG AMB,<br>AMBCA | R   |
|       | Return to Search |      |                   |                  |                          |                  |    |       |            |                 |                  |     |
| Ord   | Modify Order     |      | × Alleray: codei  | 0                |                          |                  |    |       |            | =Override       | locad            |     |
| Bas   | Conflicts        |      | Anergy. coden     | ie               |                          |                  | _  |       | L          | overnae         | esseu            |     |
| DAL   | Brand Names      |      | Reaction Severity | Agitation        |                          |                  | A  | ltern | ate Scheo  | dule            |                  |     |
| I.A.  | Alternatives     |      | Status            | Verified on 07/0 | 09/2021 12:03            |                  | в  | enef  | its Outwe  | iah Risks       |                  |     |
|       | Monographs       |      | Comments          |                  |                          |                  |    |       |            |                 |                  |     |
|       | Reference        |      | Туре              | Allergen Group   | - Opioids - Morphine Ana | logues, Tramadol | D  | uplic | ate Drug   | Assessed        |                  |     |
|       |                  | ~    | Last Edit         | 07/09/2021 12:   | :03 by Irwin,Kim         |                  | Ir | ntera | cting Med  | lication On Ho  | old              |     |
|       |                  |      |                   |                  |                          |                  | L  | ab M  | onitoring  | Being Done      |                  |     |
|       |                  |      |                   |                  |                          |                  | N  | o Cli | nical Sigr | ificance        |                  |     |
|       |                  |      |                   |                  |                          |                  | N  | o Pre | evious Re  | action/ Allergy | y Asses          | sed |
|       |                  |      |                   |                  |                          |                  | P  | atien | t Takes A  | t Home          |                  |     |
|       |                  |      |                   |                  |                          |                  | P  | rescr | iber Awaı  | re - Continue   | Therap           | v   |

After overriding the contraindications, or if there are not any you then need to complete the rest of the prescription.

|                  |                         |                      |                       | Exit    | Queue     | Queue & Exit |
|------------------|-------------------------|----------------------|-----------------------|---------|-----------|--------------|
| hydromorphone    | e 2 mg tablet           |                      |                       |         |           |              |
| Return to Search | *Dose                   | *Route *Frequency    | Duration *Quantity *F | Refills |           | ^            |
| Modify Order     | 2 mg (1 tab)            | PO Q6H PRN           | Duration 0 tabs       | 0       | _         |              |
| Conflicts        | *Reason                 | pain                 |                       |         |           |              |
| Brand Names      | Max Daily Dose          |                      |                       |         |           |              |
| Alternatives     | Substitutions Allowed   | Yes Brand            | 1 tab                 | Î.      |           |              |
| Monographs       | Problem                 |                      | 7 tabs                |         |           |              |
| Reference 🥑      |                         |                      | 10 taba               |         |           |              |
|                  | Diagnosis Code          |                      |                       |         |           |              |
|                  |                         | By Instauctions      | 14 tabs               |         |           |              |
|                  |                         | RX Instructions      | 20 tabs               |         |           |              |
|                  |                         |                      | 30 tabs               |         |           |              |
|                  |                         |                      | 60 tabs               |         |           |              |
|                  | *Date Issued 09/09/2021 | Stop Date DD/MM/YYYY | 90 tabs               |         |           |              |
|                  |                         |                      |                       |         | Tylenol y | vith Codeine |

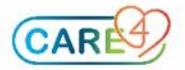

|                |        |                        |        |              |         |                   |           | Exit           | Queue      |
|----------------|--------|------------------------|--------|--------------|---------|-------------------|-----------|----------------|------------|
| hydromorpho    | ne 2 r | ng tablet              |        |              |         |                   |           |                |            |
|                |        |                        |        |              |         |                   |           |                |            |
| turn to Search |        | *Dose                  | *Route | *Frequency   |         | Duration          | *Quantity | *Refills       |            |
| odify Order    | 1      | 2 mg (1 tab)           | РО     | Q6H          | PRN     | Duration          | 20 tabs   | 0              |            |
| nflicts        | *R     | leason                 | pain   |              |         |                   |           |                |            |
| ind Names      | Ma     | ax Daily Dose          |        |              |         |                   |           |                |            |
| ernatives      | Su     | bstitutions Allowed    |        | ′es          | Brand   | No Brand Specif   | fied      |                |            |
| nographs       | Pr     | oblem                  |        |              |         |                   |           |                |            |
| erence         |        |                        |        |              |         |                   |           |                |            |
|                | Di     | agnosis Code           |        |              |         |                   |           |                |            |
|                |        |                        |        | Py Instruct  | ions    | Notos to Pharmacu | Interna   | Notos          | ٦          |
|                |        |                        |        | KA IIISU UCU |         | Notes to Pharmacy | Incenta   | in Notes       |            |
|                |        |                        |        |              |         |                   |           |                |            |
|                | 1      |                        |        |              |         |                   |           |                |            |
|                | *0     | Date Issued 09/09/2021 | S S    | top Date DD/ | IM/YYYY | Days Supply       |           |                |            |
|                | P      | rior Authorization #   |        |              |         |                   | Status Pr | ior Authorizat | ion Status |
|                | P      | harmacy                |        |              |         |                   |           |                |            |
|                |        | ontrol Schedule        | C      |              |         |                   |           |                |            |
|                |        | ond of Schedule        | j      |              |         |                   |           |                |            |
|                | +(     | Ordering Provider      |        |              |         | <b>•</b>          |           |                |            |
|                | *(     | Order Source           |        |              |         |                   |           |                |            |

You need to click on the "notes to Pharmacy" button to add a note to pharmacy, it defults to Rx Instructions. All fields that have a blue \* are manditory fields. When you are finished entering all the information needed for the prescription you can hit Queue if you need to add another prescription, and if you are finished then you can click on Queue & Exit.

You will be taken back to the order management screen.

| Orders                                                                       |         | Q Medications                | Search Orders/Sets       | Q Sign     |  |  |  |  |  |
|------------------------------------------------------------------------------|---------|------------------------------|--------------------------|------------|--|--|--|--|--|
|                                                                              | Name    | Last Reviewed<br>by James Ca | 10/08/2021<br>stillo, MD | Reconcile  |  |  |  |  |  |
| >   bisoprolol fumarate 5 mg p                                               | O DAILY |                              |                          | 10/08/2021 |  |  |  |  |  |
| ✓   hydromorphone 2 mg tablet New                                            |         |                              |                          |            |  |  |  |  |  |
| 2 mg PO Q6H PRN 20 tabs                                                      | ORF     |                              |                          |            |  |  |  |  |  |
| pain<br>only take every 6 hours if needed for pain greater than 6 out of 10. |         |                              |                          |            |  |  |  |  |  |
| Ordering Provider: Golisky,Jeffrey Mark Last Reconciled: N/A                 |         |                              |                          |            |  |  |  |  |  |
|                                                                              |         |                              |                          |            |  |  |  |  |  |

## Click the Green Sign button which will bring up the order summary overlay.

| Order Summary<br>Caret-Gbgh,Kerry 75 F 01/01/1946<br>123 Main St Penetangulshene, ON LOK IGI (704)789-6541<br>Allergy/Adv. scelaminophen, codeine                                                                     |                                        |                           | Sign       |
|----------------------------------------------------------------------------------------------------|----------------------------------------|---------------------------|------------|
| Medications                                                                                                    | Select Pharmacy 🔻                      | Status                    | Action 🔻 🥡 |
| Provider: DR Jeffrey Mark Golisky 103-240 OLD PENETANGUISHENE RD HURONIA MEDIC                                                                                                    | CAL CENTRE MIDLAND, ON L4R 4P4 (705)52 | 26-7956                   |            |
| 09/09/2021<br>hydromorphone 2 mg tablet<br>2 mg Po Q6H as needed for pain 20 tabs 0RF<br>only take every 6 hours if needed for pain greater than 6 out of 10.<br>only dispence 6 tabs ata time<br>Control Schedule: C |                                        | New<br>(Written<br>Order) | Print      |

Click Sign once again and enter your pin. You can now print the prescription.

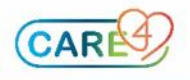

| Prin<br>Care4 | <b>ול</b><br>−Gbgh,K | erry 75      | 5 F 01/0        | 1/1946 Allergy/Adv: acetaminophen, codeine                                              |          |                   | Cancel Apply       |  |  |  |
|---------------|----------------------|--------------|-----------------|-----------------------------------------------------------------------------------------|----------|-------------------|--------------------|--|--|--|
| Print         | (i)                  |              |                 |                                                                                         |          | Select Pharmacy 🔻 | Print Destinations |  |  |  |
| Rx/<br>Order  | Details              | Pt.<br>Mono. | Sample<br>Label |                                                                                         | Category | Pharmac           | У                  |  |  |  |
|               | Medications          |              |                 |                                                                                         |          |                   |                    |  |  |  |
| ~             |                      |              |                 | 09/09/2021<br>> hydromorphone 2 mg tablet<br>2 mg PO Q6H as needed for pain 20 tabs 0RF | Rx       |                   |                    |  |  |  |

Click on the Print Destinations button

| Print<br><sub>Care4-Gl</sub> | Print Dectinati    | Careel App                                    | Apply     |
|------------------------------|--------------------|-----------------------------------------------|-----------|
| Print (1                     | Fint Destination   |                                               | tinations |
| Rx/ De<br>Order De           | Show Printer Lists |                                               |           |
| <b>-</b> (                   | с                  | Printer     Copies       Search Printer     1 |           |

Pick a printer to print the prescription then hit Apply. After the prescription is printed it will need to be physically signed by the prescribing physician before it can be given to the patient.

|                             |            | Paul Matos , MD<br>License‡:<br>DEA‡: |                |            |
|-----------------------------|------------|---------------------------------------|----------------|------------|
|                             |            |                                       | Signature Here |            |
| Control Schedule: C         |            | Г                                     |                |            |
| Substitution Allowed: Yes   |            |                                       |                |            |
| test                        |            |                                       |                |            |
| Oty: 30 tabs                | Refills: 0 |                                       |                |            |
| X hydromorphone 1 mg tablet |            |                                       |                |            |
|                             |            |                                       |                |            |
| OR: 17/05/1985              |            |                                       |                |            |
| 05 GEORGIAN DRIVE           |            |                                       |                |            |
| HO AMB                      |            |                                       | Date Written:  | 13/09/2021 |

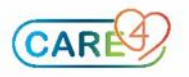